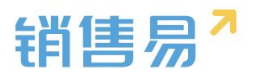

# 目录

| ─`,        | 进入后台设置页面                      | 2  |
|------------|-------------------------------|----|
| <u> </u>   | 用户和权限                         | 3  |
|            | 1.创建部门                        | 3  |
|            | 2.添加用户                        | 4  |
|            | <ol> <li>给用户设置数据权限</li> </ol> | 6  |
|            | 4.给客户设置职能权限                   | 8  |
|            | 5.分配角色及只能                     | 10 |
|            | 6. 设置助理                       | 11 |
| 三、         | 标准业务对象管理                      | 13 |
|            | 1.创建字段                        | 13 |
|            | 2.编辑字段                        | 14 |
|            | 3.删除字段                        | 15 |
| 四、         | 业务参数设定                        | 16 |
|            | 1. 编辑参数信息                     | 16 |
|            | 2. 添加参数                       | 17 |
|            | 3.打印模板设置                      | 17 |
|            | 4.查重设定                        | 19 |
|            | 5.销售预测设置                      | 20 |
|            | 6.会销活动设定                      | 21 |
|            | 7.目标管理设置                      | 21 |
|            | 8.全文检索设定                      | 22 |
| 五、         | 办公设置                          | 23 |
|            | 1.审批单                         | 23 |
|            | 2.工作报告                        | 26 |
|            | 3.日程                          | 27 |
|            | 4.考勤点管理                       | 28 |
|            | 5.部门公告                        | 30 |
| <b>)</b> . | 6. 博各分奕                       |    |
| 八、         | 流程官坦                          |    |
| 七、         | 系统设置                          | 36 |
|            | 1. 基本设置                       | 36 |
| 八、         | 许可管理                          | 36 |
| 九、         | 公海池设置                         | 37 |
|            | 1. 客户池分组                      | 37 |
|            | 2. 客户私池数量限制                   | 41 |
|            | 3. 自建客户回收规则                   | 43 |
|            | 4. 退回原因                       | 43 |

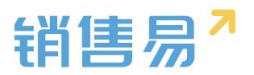

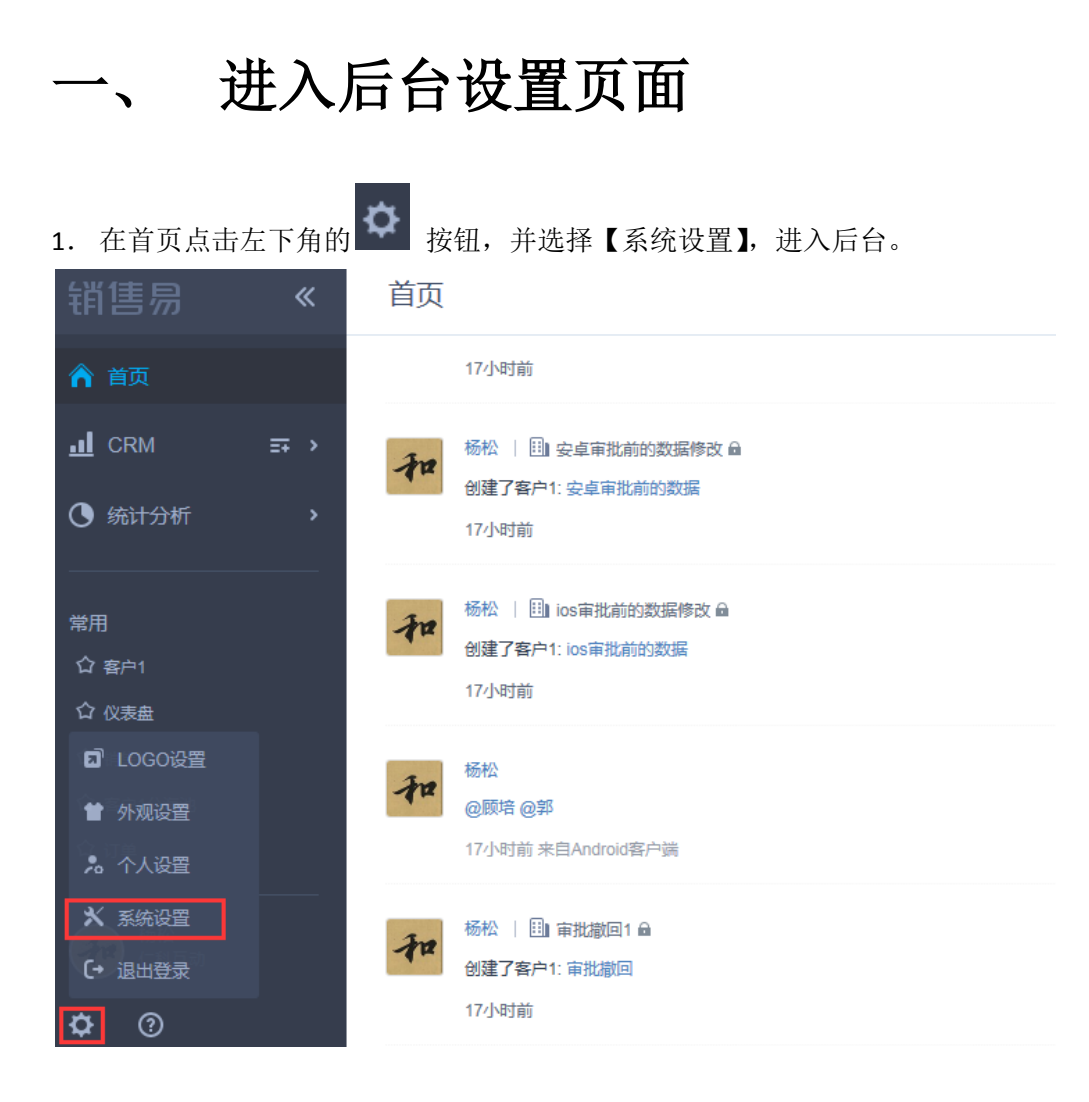

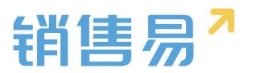

# 二、 用户和权限

在用户和权限中可以完成用户添加,权限设置等操作。

## 1.创建部门

1.1 在菜单栏中选择用户和权限,点击【部门/用户管理】。在全公司后方点击【+】按钮。

| 销售易 <sup>4</sup> 系统设置 |        |                                                                                                    |  |               |     |    |   |  |  |
|-----------------------|--------|----------------------------------------------------------------------------------------------------|--|---------------|-----|----|---|--|--|
| 品 用户和权限               | ~      | 部门/用户管理                                                                                                    |  |               |     |    |   |  |  |
| 数据权限多维度管理<br>角色管理     |        | 部门列表                                                                                                    |  | 新建用户 🖌        |     |    |   |  |  |
| 取能管理                  |        |                                                                                                    |  | 【测试】管理员:暂无管理员 |     |    |   |  |  |
| 助理设置                  |        | <ul> <li>□ 11/2</li> <li>□ 21/2</li> <li>□ 21/2</li></ul> |  | ◎ 姓名 邮箱       | 手机号 | 部门 | Ŧ |  |  |
| 局标准业务对象管理             | >      | ■ 市场部 ■ ■ 市场部 ■ ■ 渠道部(志强测试)                                                                                                    |  |               |     |    |   |  |  |
| ▲ 自定义业务对象 ₩ 业务参数设定    | ><br>> |                                                                                                    |  |               |     |    |   |  |  |
| 力公设置                  | >      | ■■部リ合开                                                                                                    |  |               |     |    |   |  |  |
| ♠ 线索池设置               | >      |                                                                                                    |  |               |     |    |   |  |  |
| <b>则</b> 客户池设置        | >      |                                                                                                    |  |               |     |    |   |  |  |

**1.2** 输入部门名称、选择部门类型后,点击【确定】按钮。(所属部门的部门类型为销售 类型的人员,才可以设置业绩目标,且销售机会里填写的数据才会被统计到仪表盘及销售预 测中。)

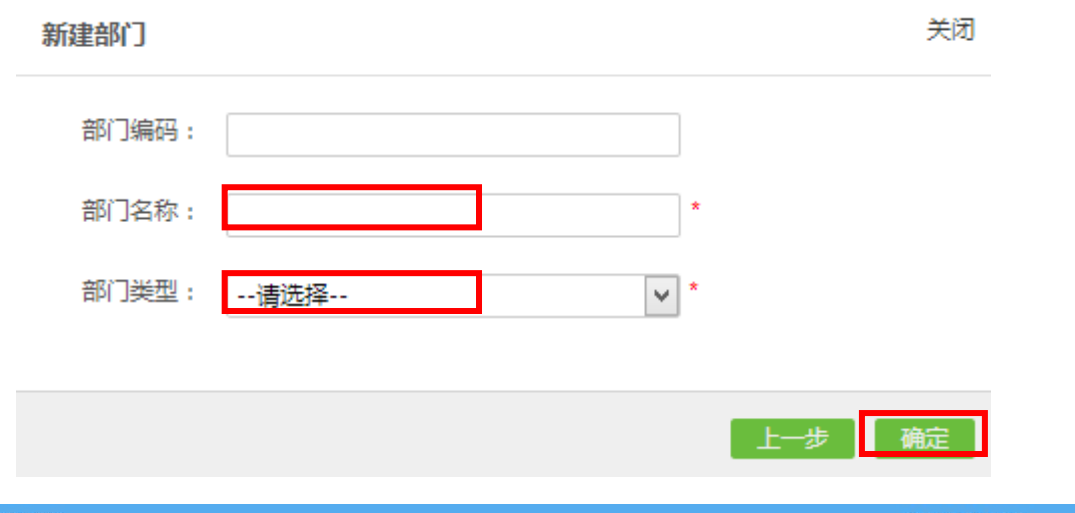

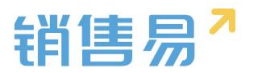

# 2.添加用户

### 2.1 点击【新建用户】按钮。

| 部门/用户管理                                                         |                         |          |                  |                |        |    |      |
|-----------------------------------------------------------------|-------------------------|----------|------------------|----------------|--------|----|------|
|                                                                 |                         | 新建用户     | •                |                |        |    |      |
| <ul> <li>□ 戸品研发</li> <li>□ 网页设计部</li> <li>□ 345 m</li> </ul>    |                         | 【全公司】管   | 理员: 刘志强 🗙        |                |        |    |      |
| <ul> <li>□ □ 有告部</li> <li>□ ■ 客户成功部</li> <li>□ ■ 渠道部</li> </ul> |                         | □ 姓名     | 邮箱               | 手机号            | 部门     | 职位 | 直属上角 |
| ▣ <mark>□</mark> 市场部<br>▣ □ 渠道部(志强测试)<br>□ ™ =                  |                         | yuping]  | L 🦁 yuping@xiaos | houyi 13520233 | 92全公司  |    | j洪   |
| SMM                                                             | □ x=1x4<br>□ SMM<br>门合并 | 📄 李翠英    | 🤣 licy@xiaoshou  | yi.cor         | 全公司    |    | 普ì   |
| ▋▋ 部门合并                                                         |                         | 🔲 刘超     | 🥏 lc@xiaoshouyi  | .com           | MOBILE |    | 识    |
|                                                                 |                         | yuping   |                  | ♦ 135202       | 23全公司  |    | 試    |
|                                                                 |                         | 🔲 ур6002 | 135202339250     | @163.          | 全公司    |    | 訳    |

2.2 可以选择用邮箱或者手机号进行注册。填写完用户的基本信息后,点击【确定】按钮。

| 新建用户    |     |          |    |   | 天闭 |
|---------|-----|----------|----|---|----|
| ◉ 用邮箱作为 | 为账号 | ◎ 用手机号作为 | 账号 |   |    |
| 登录邮箱:   |     |          |    | * |    |
| 手机号:    |     |          |    |   |    |
| 姓名:     |     |          |    | × |    |
| 性别:     | ◉男  | ◎女       |    |   |    |
| 职位:     |     |          |    |   |    |
| 主管:     |     |          |    |   |    |
| 员工编号:   |     |          |    |   |    |
| 入职日期:   |     |          |    |   |    |
| 部门:     |     |          | +  | * |    |
| 相关部门:   |     |          | +  |   |    |
|         |     |          |    |   |    |
|         |     |          |    |   | 确定 |

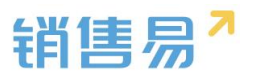

2.3 在用户列表中找到刚刚新建好的用户,勾选其前方的勾选框后,点击右上角的【用户 授权】按钮。

部门/用户管理

| 部门列表                                                                         | 已选中1 项    | 删除编辑设置部门             | 管理员 用户      | 9授权 分離 | 配角色和职 | 能设置离职  | 禁用      |         |        |
|------------------------------------------------------------------------------|-----------|----------------------|-------------|--------|-------|--------|---------|---------|--------|
| ■ <u>■ 至公司</u> ● 2000<br>■ ■ 产品研发<br>■ ■ ○ ○ ○ ○ ○ ○ ○ ○ ○ ○ ○ ○ ○ ○ ○ ○ ○ ○ | 【全公司】管    | 理员: 刘志强 🗙            |             |        |       |        |         |         |        |
| □ □ 四 明告印<br>□ □ 2 宮户成功部<br>□ □ 渠道部                                          | ■ 姓名      | 邮箱                   | 手机号         | 部门     | 职位    | 直属上;角色 | 职能      | 授权      | 状      |
| ■ ■ 市场部 ■ ■ 渠道部(志强测试)                                                        | 🔲 yuping1 | yuping@xiaoshouy     | /i 13520233 | 92全公司  |       | 默认普    | 通月默认普通  | 明基础平台,C | RM·未测  |
|                                                                              | ☑ 李翠英     | 🥏 licy@xiaoshouyi.co | )r          | 全公司    |       | 普通销    | 售,Į默认管理 | 問基础平台,C | RM 已渡  |
| 〓〓 部门合并                                                                      | 🔲 刘超      | 🥏 lc@xiaoshouyi.com  | n           | MOBILE |       | 默认普;   | 通月本部门   | 未授权     | 未渡     |
|                                                                              | yuping    |                      | 🥏 135202    | 23全公司  |       | 默认普    | 通月默认普通  | 明基础平台,C | RM 已渡  |
|                                                                              | 🔲 ур6002  | 13520233925@163      | 3.          | 全公司    |       | 默认普    | 通月默认普通  | 明基础平台,C | :RM:未测 |

2.4 勾选需要授权给用户的功能及左下角的发送激活邮件或短信邀请后,点击右下角的【保 存】按钮。(办公功能包括办公协作中的同事、知识库、任务、日程、工作报告、审批功能。)

| 分配License               | 关闭 |
|-------------------------|----|
| 已选人数: 1                 |    |
| □ 全部授权                  |    |
| ☑ 基础平台 (6/10)           |    |
| ☑ CRM专业版功能 (6/10)       |    |
| ☑CRM专业版功能-合同管理 (6/10)   |    |
| ☑ CRM企业版功能-销售预测 (6/10)  |    |
| ☑CRM专业版功能-名片扫描 (6/10)   |    |
| ☑ 办公功能 (6/10)           |    |
| ☑CRM企业版功能-合作伙伴管理 (2/10) |    |
| ☑CRM企业版功能-客户服务管理 (2/10) |    |
|                         |    |
| ☑ 发送激活邮件或短信邀请           | 存  |

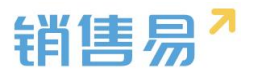

# 3. 给用户设置数据权限

用户在系统中可以查看的数据范围是由其角色决定的。可以在角色管理中设置不同的角色, 再分配给相应的人员。那么相应人员就有了在角色中设置好的数据权限了。

3.1 创建角色

3.1.1 在用户和权限下点击【角色管理】。点击【新建角色】按钮。

| 🔏 用户和权限    | ~ | 角色管理                        |     |         |           |
|------------|---|-----------------------------|-----|---------|-----------|
| 数据权限多维度管理  |   | <b>新建存在</b>                 |     |         |           |
| o 角色管理     |   | 新建用巴                        |     |         |           |
| 职能管理       |   | 自定义_角色                      | ⊠ × | 描述:没有描述 |           |
| 部门/用户管理    |   | 刘超测试App                     |     |         |           |
| 助理设置       |   | 代理商                         |     | 数据权限    | 社交权限      |
| 🖹 标准业务对象管理 | > | TWEN                        |     |         |           |
| ● 自完义业条对象  | , | 默认管理员                       |     | 部门      | 区域        |
|            | - | 默认普通用户                      |     | 请设置该角   | 角色,在部门管3  |
| ₩ 业务参数设定   | > | 普通销售                        |     |         | いて同       |
| ■ 办公设置     | > | 「「「「「」」(「「」」)               |     | · +/    | VX. 17/ma |
|            | > | ( מעוניגע) אומאסער ( אוויאס |     | ◎ 本音    | ßŕ")      |
|            |   | 本部门                         |     |         |           |
| 則 客户池设置    | > | 真正全权限                       |     | ◎ 本音    | 们及下级部门    |

#### 3.1.2 输入角色名称后,点击【确定】按钮。

| 新建角色 |   | 关闭 |
|------|---|----|
| 名称:  | * |    |
| 描述:  |   |    |
|      | ~ |    |
|      |   |    |

确定

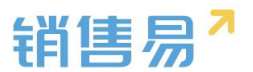

**3.1.3** 在角色列表中点击刚刚创建好的角色名称,选择其【数据权限】,对该角色在系统中可 以查看到的数据范围进行设置。按照需求选择其可以查看到本人及下属、本部门、本部门及 下级部门或全部的数据。完成选择后,点击【保存】按钮。

| 自定义_角色      | 描述:没有描述                     |
|-------------|-----------------------------|
| 刘超测试App     |                             |
| 代理商 ビ 🗙     | 数据权限 社交权限                   |
| 默认管理员       | 部门区域产品                      |
| 默认普通用户      | 请设置该角色,在部门管理纬度下的数据权限(包括:读取、 |
| 普通销售        | <ul> <li>本人及下属</li> </ul>   |
| liuzq测试(勿删) | ◎ 本部门                       |
| 本部门         |                             |
| 真正全权限       | ◎ 本部门及下级部门                  |
| 本人及下属       | ◎ 全部                        |
| 本部门         |                             |
|             | 切换到高级设置>>                   |

#### 3.2 社交权限(企业版功能)

**3.2.1** 通过社交权限能够控制角色的沟通协作范围。(例如可以@谁,可以查看到哪些人的联系方式等等)

| 自定义_角色      |     | 描述:没有描述                             |
|-------------|-----|-------------------------------------|
| 刘超测试App     |     |                                     |
| 代理商         | ⊻ × | 数据权限 社交权限                           |
| 默认管理员       |     | 请设置该角色的沟通和协作范围                      |
| 默认普通用户      |     | ◎ 本部门及下级部门                          |
| 普通销售        |     | <ul> <li>本部门、下级部门及直属上级部门</li> </ul> |
| liuzq测试(勿删) |     |                                     |
| 本部门         |     | ◎ 全部 (不包含非子部门的代理商类型部门)              |
| 真正全权限       |     | ◎ 全部                                |
| 本人及下属       |     | 保存                                  |
| 本部门         |     |                                     |

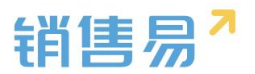

## 4.给客户设置职能权限

用户在系统中可以进行哪些操作是由其职能权限决定的。可以在职能管理中设置不同的职能, 再分配给相应的人员。那么相应人员就有了在职能中设置好的功能权限了。

4.1 创建职能

4.1.1 在用户和权限下点击【职能管理】。点击【新建职能】按钮。

| -8  | 用户和权限     | ~ | 职能       |     |                            |
|-----|-----------|---|----------|-----|----------------------------|
|     | 数据权限多维度管理 |   | 新建职能     |     |                            |
|     | 角色管理      |   |          |     |                            |
| 0   | 职能管理      |   | 客户名称修改   | ⊠ × | 描述:郭宏测试使用                  |
|     | 部门/用户管理   |   | 天江黄今同即能  |     |                            |
|     | 助理设置      |   |          |     | 功能权限 字段使用                  |
| Ċ   | 标准业务对象管理  | > | ₩₩₩      |     | 🕞 🔽 🧁 箭头功能                 |
|     |           |   | 1 GAELED |     |                            |
|     | 目定义业务灯象   | ` | 客服职能     |     | ■ ▼ ■ 各戶自埕                 |
| 144 | 业务参数设定    | > |          |     | 🗉 🗹 🔤 销售机会管理               |
|     |           |   | 客户维护职能   |     | 🗊 🗹 🚞 仪表盘                  |
| 8   | 办公设置      | • | test     |     | 🗉 🗹 🔤 数据报表<br>🗉 🗹 💼 市场活动管理 |

#### 4.1.2 输入角色名称后,点击【确定】按钮。

| 新建职能 |   | 关闭 |
|------|---|----|
| 名称:  | * |    |
| 描述:  |   |    |
|      |   | 确定 |

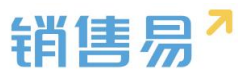

**4.1.3** 在职能列表中点击刚刚创建好的职能名称,选择其【功能权限】进行勾选操作。前台 功能指前端的操作功能,后台功能指在后台进行设置的功能。前方带【+】按钮的还可以展 开进行进一步设置。完成勾选后,点击【保存】按钮。

| 新建职能      |                                                          |
|-----------|----------------------------------------------------------|
| 客户名称修改    | 描述:没有描述                                                  |
| 无订单合同职能   |                                                          |
| 自定义_职能    | 功能权限 字段使用                                                |
| 代理商       | □ □ □ □ 前台功能                                             |
| 客服职能      |                                                          |
| 客户维护职能    |                                                          |
| 技术支持 🛛 🗙  |                                                          |
| 默认管理员     | <ul> <li>□ □ □ □ □ □ □ □ □ □ □ □ □ □ □ □ □ □ □</li></ul> |
| 默认普通用户sss |                                                          |
| 普通销售      |                                                          |

4.2 字段及权限设置(企业版功能)

**4.2.1** 通过【字段使用】的设置可以实现客户模块的字段级权限控制。选择字段使用后,点击客户后方的小笔图标。

| 新建职能    |         |      |   |  |
|---------|---------|------|---|--|
| 客户名称修改  | 描述:没有描述 |      |   |  |
| 无订单合同职能 |         |      |   |  |
| 自定义_职能  | 功能权限    | 字段使用 |   |  |
| 代理商     | 标准业务对象( | 2)   |   |  |
| 客服职能    | 客户      |      | Z |  |

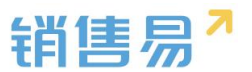

**4.2.2** 在需要控制编辑权限的字段后方勾选只读。使得拥有该职能的用户只有查看该字段的 权限不可编辑。

| 字段名称  | 字段类型    |         |
|-------|---------|---------|
| 基本信息  | 分割线型    |         |
| 客户类型  | Dummy类型 |         |
| 客户级别  | 单一选择型   |         |
| 客户名称  | Dummy类型 |         |
| 客户所有人 | Dummy类型 |         |
| 上级客户  | Dummy类型 |         |
| 行业    | Dummy类型 | ☑可见 □只读 |

## 5.分配角色及只能

| 部门列表                                                             | 已选  | 沖1 项    | 删除编辑设置部门             | 管理员 用户      | 授权 分配         | 角色和职能 | 設置离职   | 禁用       |           |     |
|------------------------------------------------------------------|-----|---------|----------------------|-------------|---------------|-------|--------|----------|-----------|-----|
| <ul> <li>□ 全公司 ○ ○ ◎</li> <li>○ 产品研发</li> <li>□ 网页设计部</li> </ul> | 【全公 | 公司】管理   | 115 : 刘志强 ×          |             |               |       |        |          |           |     |
| ■ ━━ 捐告部<br>■ ━━ 客户成功部<br>■ ━━ 渠道部                               |     | 姓名      | 邮箱                   | 手机号         | 部门            | 职位    | 直属上;角色 | 职能       | 授权        | 状态  |
| ■ <mark>■</mark> 市场部<br>■ <mark>■ 渠道部(志强测试)</mark>               |     | yuping1 | 🥏 yuping@xiaoshouy   | i 135202339 | 2全公司          |       | 默认普    | 通月默认普通》  | 基础平台,CRM  | 未激活 |
| □ 则讧<br>□ SMM                                                    |     | 李翠英     | 🤣 licy@xiaoshouyi.co | r           | 全公司           |       | 普通销    | 售,「默认管理」 | 『基础平台,CRM | 已激活 |
| 〓 部门合并                                                           |     | 刘超      | 🤣 lc@xiaoshouyi.com  | 1           | MOBILE        |       | 默认普    | 通月本部门    | 未授权       | 未激活 |
|                                                                  |     | yuping  |                      | 1352023     | 3全 <u>公</u> 司 |       | 默认普    | 通月默认普通   | 基础平台,CRM  | 已激活 |
|                                                                  |     | yp6002  | 13520233925@163      | ).          | 全公司           |       | 默认普    | 通月默认普通》  | 基础平台,CRM  | 未激活 |

5.1 选中需要分配角色和职能的用户,点击右上角的【分配角色和职能】按钮。

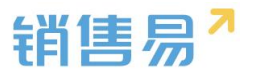

5.2 勾选需要分配的角色和职能名称后,点击【保存】按钮。

分配对象:李翠英等1人

| 色 🕗        |   |   | 职能 🕑       |            | 已选中      |   |
|------------|---|---|------------|------------|----------|---|
| 自定义_角色     |   | * | 客户名称修改     | × *        | 角色 (3)   |   |
| 刘超测试App    |   |   | 无订单合同职能    |            | 普通销售     | × |
| 代理商        |   | = | 自定义_职能     | 0 =        | 默认管理员    | × |
| 默认管理员      |   |   | 代理商        | •          | 默认管理员333 | × |
| 默认普通用户     |   |   | 客服职能       |            | 职能 (3)   |   |
|            |   |   | 客户维护职能     |            | 默认管理员    | × |
| liuzq测试(勿删 |   |   | 技术支持       | 0          | 默认管理员333 | × |
| 本部门        |   |   | 默认管理员      |            | 客户名称修改   | × |
| 真正全权限      |   |   | 默认普通用户sss  |            |          |   |
| 本人及下属      |   |   | 普通销售       | •          |          |   |
| 本部门        |   |   | liuzq测试(勿删 | •          |          |   |
|            | ~ | * | 1 4000     | - <b>-</b> |          |   |

### 6. 设置助理

设置助理后,助理就有了和经理同样的查看权限,帮助经理进行数据整理统计等工作。 6.1 点击用户权限下的助理设置。在文本框中输入经理的姓名后,点击【添加经理】按钮。

| -    | 用户和权限     | • | 数据权限                |
|------|-----------|---|---------------------|
|      | 数据权限多维度管理 |   |                     |
|      | 角色管理      |   | 经理助理权限              |
|      | 职能管理      |   | 经理助理具有和经理一样的数据查看权限  |
|      | 部门/用户管理   |   | 助理列表                |
| þ    | 助理设置      |   |                     |
| Ċ    | 标准业务对象管理  | > | 经理 他/她的助理:<br>张英男oo |
| t    | 自定义业务对象   | > | 刘奕彤 yanglin         |
| tiit | 业务参数设定    | > |                     |
| E    | 办公设置      | > | 输入姓名 添加经理           |

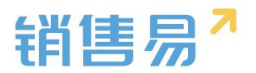

6.2 点击经理名称后方的【+】按钮。

| 数据权限                                                              |         |
|-------------------------------------------------------------------|---------|
| <ul> <li>经理助理权限</li> <li>经理助理具有和经理一样的数据查</li> <li>助理列表</li> </ul> | 着权限     |
| <b>经理</b><br>朱莉<br>经理                                             | 他/她的助理: |
|                                                                   | 添加经理    |

6.3 在文本框中输入助理的姓名后,点击【保存】按钮。

| 选择助理  |     | 关闭 |
|-------|-----|----|
| 选择用户: | 请输入 |    |
|       |     | 保存 |

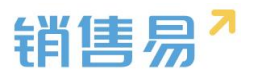

# 三、 标准业务对象管理

在标准业务对象管理里,可以自定义在各个业务实体中具体管理哪些字段信息。

### 1.创建字段

 1.1 在标准业务对象管理下选择并点击需要添加/修改字段的业务实体,如"客户"。
 (联系人/销售机会/市场活动/销售线索/竞争对手/产品/合同模块的设置方法同下) 点击【添加自定义字段】按钮。

| 🔏 用户和权限    | > | 字段定制-客户 |                     |          |      |    |     |
|------------|---|---------|---------------------|----------|------|----|-----|
| 🖹 标准业务对象管理 | ~ |         |                     |          |      |    |     |
| o 客户       |   | 添加自定义字段 |                     |          |      |    |     |
| 联系人        |   | 字段名称    | 字段类型                | 必埴       | 常用   | 状态 |     |
| 销售机会       |   | 基本信息    |                     |          |      | 0  | Ľ   |
| 市场活动       |   | 客户所有人   | 文本类型                | 必填项      | 常用   | 0  | Ľ   |
| 钥售线索       |   | 发白夕没    | <del>文 ま</del> ¥ 田I | 心情顶      | 谷田   | •  | ۲Ž. |
| 見ずれ子       |   |         | 又中央堂                | 2//8/2   | 1111 |    |     |
| 合同         |   | 客户级别    | 单选类型                | <b>T</b> |      | 0  | Z   |
|            |   | 上级客户    | 文本类型                |          |      | 0  | Z   |

**1.2** 在左侧栏可以选择字段类型,下方可看到示例;右侧栏填写字段名称,是否为必填项, 常用项(没有被勾选为常用项的字段,在新建页面中只有点击【展开更多信息】才会显示), 状态选择启用(状态选择禁用时,该字段将被隐藏在前端不显示)。填写完成后点击右下角 的【创建】按钮。

| 新建字段                                                            |                                                                                                    | 关闭 |
|-----------------------------------------------------------------|----------------------------------------------------------------------------------------------------|----|
| 选择字段类型:<br>文本<br>参选<br>多达<br>文本成<br>整数<br>突数<br>完数<br>日期<br>分割线 | 字段详细信息:       字段名称     □       少塩     □       常用     □       常用     □       状态     □       凝用     ■ |    |
| 示例:<br>                                                         |                                                                                                    |    |
|                                                                 |                                                                                                    | 创建 |

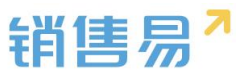

### 1.3 创建好的字段可通过, 左键点中并上下拖动的方式改变其显示位置。

| 字段定制-客户 |                  |     |    |    |     |
|---------|------------------|-----|----|----|-----|
| 添加自定义字段 |                  |     |    |    |     |
| 字段名称    | 字段类型             | 必埴  | 常用 | 状态 |     |
| 基本信息    |                  |     |    | 0  | Z   |
| 客户所有人   | 文本类型             | 必填项 | 常用 | 0  | Ľ   |
| 客户名称    | 文本类型             | 必填项 | 常用 | 0  | Ľ   |
| 婚期      | 日期类型(2011-07-18) |     |    | 0  | ∠ × |
| 客户级别    | 单选类型             | 必填项 | 常用 | 0  | Ľ   |
| 所属行业    | 单选类型 >           | 必填项 | 常用 | 0  | Ľ   |
| 联系信息    |                  |     |    | 0  | ⊻ × |
| 省份      | 文本类型             |     |    | 0  | ∠ × |
| 上级客户    | 文本类型             |     |    | 0  |     |

## 2.编辑字段

#### 2.1 点击小笔形状按钮进入字段编辑页面。

| 字段定制-客户      |                  |       |    |    |                            |
|--------------|------------------|-------|----|----|----------------------------|
| 添加自定义字段      |                  |       |    |    |                            |
| 字段名称         | 字段类型             | 必埴    | 常用 | 状态 |                            |
| 基本信息         |                  |       |    | 0  | Ľ                          |
| 客户所有人        | 文本类型             | 必填项   | 常用 | 0  |                            |
| 客户名称         | 文本类型             | 必填项   | 常用 | 0  | Ľ                          |
| <b></b> 齿類 月 | 日期类型(2011-07-18) |       |    | 0  | ∠ ×                        |
| 客户级别         | 单选类型             | ∨ 必填项 | 常用 | 0  |                            |
| 所属行业         | 单选类型             | ∨ 必填项 | 常用 | 0  | Ľ                          |
| 联系信息         |                  |       |    | 0  | ⊻ ¥                        |
| 省份           | 文本类型             |       |    | 0  | ⊻ ¥                        |
| 上级客户         | 文本类型             |       |    | 0  | Ľ                          |
|              |                  |       |    |    | (名) 約2 加速器 小下載 PP (名) (1)) |

### 2.2 完成编辑后,点击右下角的【保存】按钮。

| 编辑字段    |        | 关闭 |
|---------|--------|----|
| 字段详细信息: |        |    |
| 字段名称    | 客户状态 * |    |
| 是否必填    | □必填    |    |
| 常用      | □常用    |    |
| 状态      | 启用     |    |
|         |        |    |
|         |        | 保存 |

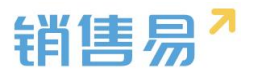

# 3.删除字段

发现字段添加错误时,可以删除相应字段。

(注:对于系统默认自带的字段,如果您觉得不需要的话,可以将字段的状态改为【禁用】。 尽量不要删除。)

3.1 点击【X】按钮进入字段删除页面。

| 宇段定制-客户 |                  |     |    |    |                             |
|---------|------------------|-----|----|----|-----------------------------|
| 添加自定义字段 |                  |     |    |    |                             |
| 字段名称    | 字段类型             | 必埴  | 常用 | 状态 |                             |
| 基本信息    |                  |     |    | 0  | Ľ                           |
| 客户所有人   | 文本类型             | 必填项 | 常用 | 0  | Ľ                           |
| 客户名称    | 文本类型             | 必填项 | 常用 | 0  | ۲<br>۲                      |
| 婚期      | 日期类型(2011-07-18) |     |    | 0  | <b>区</b> ×                  |
| 客户级别    | 单选类型             | 必填项 | 常用 | 0  | Ľ                           |
| 所属行业    | 单选类型             | 必填项 | 常用 | 0  | Ľ                           |
| 联系信息    |                  |     |    | 0  | ⊻ ×                         |
| 省份      | 文本类型             |     |    | 0  | Ľ <b>×</b>                  |
| 上级客户    | 文本类型             |     |    | •  | Ľ                           |
|         |                  |     |    |    | 系) 約1 加速器 小下野 四 名 口 (1) (1) |

### 3.2 确认需要删除时,点击【确定】按钮。

| 添加自定义字段 |               |       |    |    |     |
|---------|---------------|-------|----|----|-----|
| 字段名称    | 字段类型          | 必填    | 常用 | 状态 |     |
| 基本信息    | 提示            |       |    | 0  | Z   |
| 客户所有人   | (这字段删除后将不能恢复, | 确认删除? |    | 0  | ß   |
| 客户名称    |               |       |    | 0  | Ľ   |
| 婚期      |               | 取消    | 确定 | 0  | ⊠ ¥ |
| 客户级别    | 单选类型          | ~ 必填项 | 常用 | 0  | Z   |
| 所属行业    | 单选类型          | ~ 必填项 | 常用 | 0  | Ľ   |
| 联系信息    |               |       |    | 0  | ⊻ × |

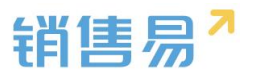

# 四、 业务参数设定

在业务参数设定中可以自定义、修改参数信息。

## 1. 编辑参数信息

**1.1** 选择菜单栏中的业务参数设定,点击要修改的业务参数名称。在需要修改的参数名称 后方点击小笔图标。

| 🔏 用户和权限        | <b>&gt;</b> | 联系人角色   |            |
|----------------|-------------|---------|------------|
| 🖹 标准业务对象管理     | >           |         |            |
| ₩ 业务参数设定       | ~           | 决策者     | ×          |
| o 联系人角色        |             | 审批者     | ⊻ ¥        |
| 销售线索来源         |             | 评估者     | ⊻ ×        |
| 打印模版设置         |             | 用户      | ⊻ <b>×</b> |
| 活动记录设置<br>输单理由 |             |         |            |
|                |             | 权力支持者   | <b>K</b> × |
| 产品管理           |             | 其它      | <b>K</b> × |
| 行业管理           |             |         |            |
| 查重设定           |             | 输入联系人角色 | 添加         |

1.2 在文本框中对参数内容进行编辑,完成编辑后点击【v】保存。

联系人角色

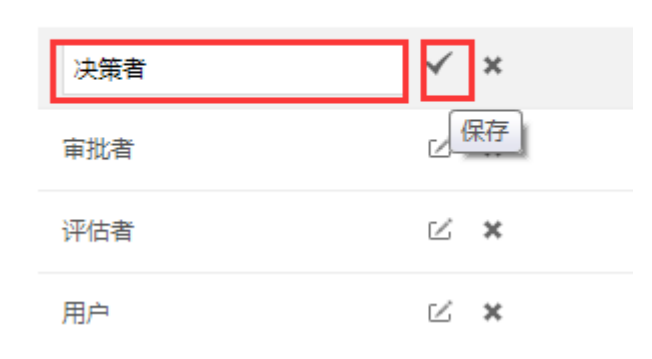

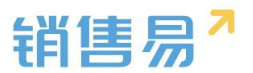

## 2. 添加参数

如需要添加参数,可在在下方文本框中输入参数信息后,点击【添加】按钮。

联系人角色

| 决策者     | Ľ ¥ |
|---------|-----|
| 审批者     | ⊻ ¥ |
| 评估者     | ⊻ ¥ |
| 用户      | ⊻ ¥ |
| 权力支持者   | ⊻ ¥ |
| 其它      | ⊻ ¥ |
|         |     |
| 輸入联系人角色 | 添加  |

## 3.打印模板设置

在此可以针对报销单、订单、合同、审批单等模块上传打印模板,实现模板打印功能。 3.1 在打印模板设置下,点击【模板制作】的页签。

| -   | 用户和权限    | > | 打印模版设置                                   |
|-----|----------|---|------------------------------------------|
| Ċ   | 标准业务对象管理 | > |                                          |
| t   | 自定义业务对象  | > | 打印模版 模版制作                                |
| tit | 业务参数设定   | ~ | ▶1:确定模板类型,并下载模板范例                        |
|     | 联系人角色    |   |                                          |
|     | 销售线索来源   |   | ▼2:参考上面的字段,修改模板范例,制作属于您自己的模板(可选中复制到您的模版) |
| 0   | 打印模版设置   |   | 横板类型: 订单                                 |
|     | 活动记录设置   |   | ##={prt,产品价格}                            |
|     | 输单理由     |   | ##={prt.产品数量}                            |
|     | 产品管理     |   | ##={prt折扣}                               |
|     | 行业管理     |   | · · · · · · · · · · · · · · · · · · ·    |

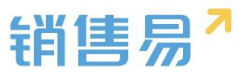

3.2 选择需要上传的模板类型后,点击【下载模板】按钮,下载模板范例。

| 打印模版设置           |           |                |    |
|------------------|-----------|----------------|----|
| 打印模版             | 模版制作      |                |    |
| ▼1:确定模板类         | 型,并下载模板范例 |                |    |
| 审批单<br>订单        | ▼ 下载模板    |                |    |
| 审批单<br>合同<br>报销单 |           |                |    |
| 10013-1-         |           |                | 订单 |
|                  |           |                |    |
|                  |           | 订单类型: ##{订单类型} |    |

**3.3** 通过对模板类型、业务类型、相关对象进行选择,可确定需要在模板中使用的变量参数 信息。例如需要打印订单类型时,可将##{订单类型}复制到模板中。

| 打印模版设置                      |               |                |
|-----------------------------|---------------|----------------|
| 打印模版 模版制作                   |               |                |
| ▶1:确定模板类型,并下载模板范例           |               |                |
| ▼2:参考下面的字段,修改模板范例,制作属于您自己的模 | 板(可选中复制到您的模版) |                |
| 模板类型: 订单                    | ば 単 相关対象      | 象: 请选择         |
| ##{订单类型}                    |               |                |
| ##{订单所有人}                   |               |                |
| ##{客户名称}                    |               |                |
| ##{销售机会}                    |               |                |
|                             |               |                |
| ប                           | 单             |                |
|                             |               | 订单编号:##{订货单编号} |
| 订单类型:<br>##{ <b>(订单类型</b> ) | 客户:           | ##{客户名称}       |
| 联系人: ##{联系人}                | 联系电话:         | ##{联系电话}       |
| 收货地址: ##{销售机会}              |               |                |
| 负责人: ##{订单负责人}              | 负责部门:         | ##{订单负责人}      |

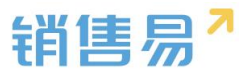

## 3.4 其他说明 在相关对象里,需要使用##={begin}和 ##={end} 来括住相关对象信息,如图示。 (相关对象: 与模板类型关联的对象, 如订单的相关对象有产品等) ##={begin product prt } 产品名: ##={prt.产品名} 产品单价: ##={prt.产品价格} 产品数量: ##={prt.产品数量} 产品总价: ##={prt.总价} ##={end} 说明: (1) 循环嵌套函数 {begin} 在使用时,需要在函数括号中指明被打印的对象名,以"订 单"为例,订单相关对象"产品"的对象名为"product",故在循环头部应写成: ##={begin product prt } 如果只需要打印产品3行产品信息,则可写成: ##={begin product prt:3 } 不加冒号以及后边的数字,表示打印完整的产品条目。 (2) 循环体 产品明细作为此例的循环体,表达方式为: ##={prt.产品名} ##={prt.产品价格}

| 产品明细:         | 产品明细:     |      |               |             |             |  |
|---------------|-----------|------|---------------|-------------|-------------|--|
| 名称            | 数量        | ļ    | 单价            | 总价          | 备注          |  |
| ##={begin:pro | oducts_p  | ort} |               |             |             |  |
| #={prt.产品名称}  | ##={prt.7 | ∽品数量 | ##={prt.产品价格} | ##={prt.总价} | ##={prt.备注} |  |
|               |           |      |               |             |             |  |
| ##={end}      |           |      |               |             |             |  |

## 4.查重设定

在查重设定中可以对新建客户、联系人、销售线索时的查重条件进行设置。 点击【>>】按钮打开下拉框,选择需要查重的字段后,点击【添加为查重字段】按钮即可。 当选择了多个查重字段时,条件之间是或的关系(满足其中一个条件即视为重复,不可创建)。

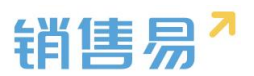

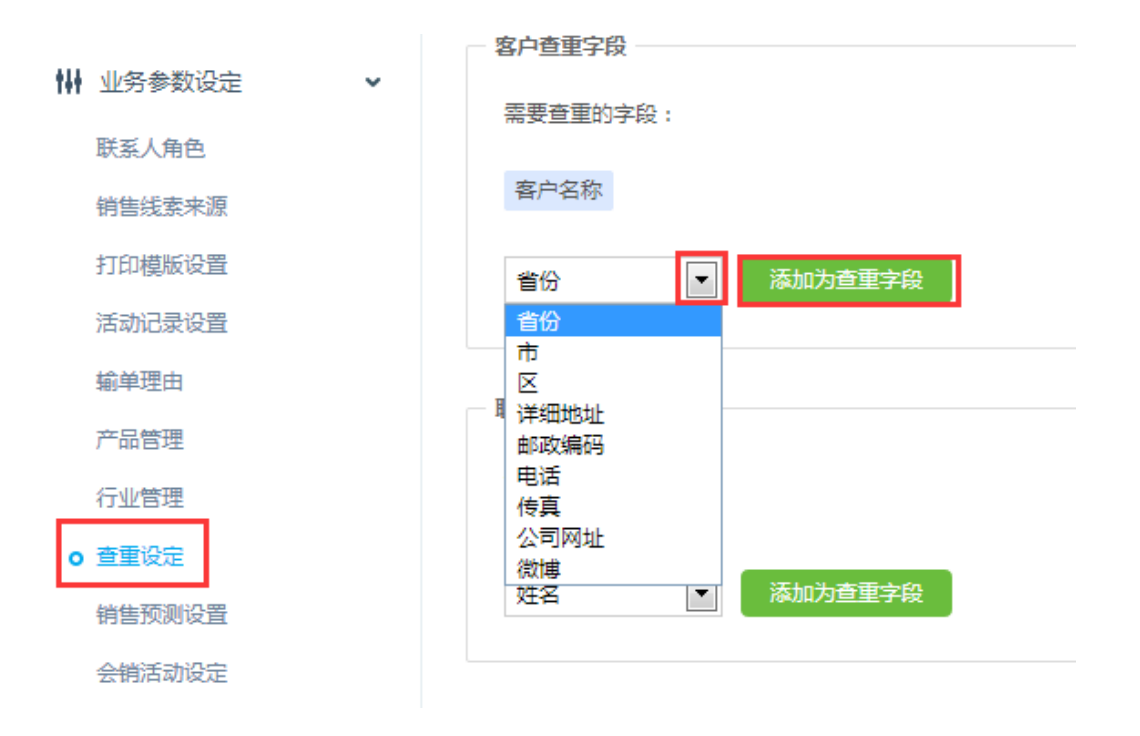

### 5.销售预测设置

5.1 在此可设置销售预测中是否使用承诺预测的方式,如果使用选择承诺预测+权重预测即可。 (权重预测:销售机会金额\*所处阶段的赢率 承诺预测:不按照阶段的赢率计算预测金额, 直接将销售机会金额加到结单日期所在的月份。)

5.2 赢率设置

勾选允许手动修改销售机会赢率时,销售可根据项目的具体情况,手动修改现阶段所对应 的赢率大小,不勾选时销售不能手动修改赢率。

| -8  | 用户和权限    | > | 销售预测设置       |
|-----|----------|---|--------------|
| Ċ   | 标准业务对象管理 | > | 请洗择硕则方式      |
| tit | 业务参数设定   | ~ |              |
|     | 联系人角色    |   | ◎ 权重预测       |
|     | 销售线索来源   |   |              |
|     | 打印模版设置   |   |              |
|     | 活动记录设置   |   | <b>喜</b> 來设署 |
|     | 输单理由     |   |              |
|     | 产品管理     |   | 允许手动修改销售机会赢率 |
|     | 行业管理     |   |              |
| _   | 查重设定     |   | 保存           |
| •   | 销售预测设置   |   |              |
|     | 会销活动设定   |   |              |

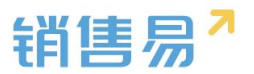

# 6.会销活动设定

开启了会销活动管理模式,即可在市场活动下关联客户,并记录客户的参与情况。也可以根据需求添加客户的状态名称。

| -  | 用户和权限    | > | 会销活动设定            |                     |
|----|----------|---|-------------------|---------------------|
| Ċ  | 标准业务对象管理 | > | - 今销业农丑关          |                     |
| tH | 业务参数设定   | ~ | ▼ 市场活动 合田 会销管理 横式 | 0                   |
|    | 联系人角色    |   |                   |                     |
|    | 销售线索来源   |   | 状态名称              | 描述                  |
|    | 打印模版设置   |   | 未审核               | 客户被关联至市场活动的初始状态 🗹 🗙 |
|    | 活动记录设置   |   |                   |                     |
|    | 輸单理由     |   | 木邀咱               | 通过土官申核,业务贝木友迅温馆 🖸 🧸 |
|    | 产品管理     |   | 未参会               | 业务员已发出邀请,未到场签到 🗹 🗙  |
|    | 行业管理     |   | 已参会               | 已到场签到,未生成合同         |
|    | 查重设定     |   | 已成态               | 已生成合同               |
|    | 销售预测设置   |   |                   |                     |
| 0  | 会销活动设定   |   | 输入市场活动参与状态        | 输入描述 添加             |
|    | 日红色神论器   |   | -                 |                     |

# 7.目标管理设置

7.1 在目标设置中可以选择以哪些指标作为目标考核的标准。点击【添加自定义】按钮。

| 🔏 用户和权限    | > | 目标管理设置                    |
|------------|---|---------------------------|
| 🖹 标准业务对象管理 | > |                           |
| ₩ 业务参数设定   | ~ | 考核指标设置 请选择需要考核哪些目标 +添加自定义 |
| 联系人角色      |   | <b>销售机会:</b>              |
| 销售线索来源     |   |                           |
| 打印模版设置     |   | 合同: 回忌金额                  |
| 活动记录设置     |   |                           |
| 输单理由       |   | 保存                        |
| 产品管理       |   |                           |
| 行业管理       |   |                           |
| 查重设定       |   |                           |
| 销售预测设置     |   |                           |
| 会销活动设定     |   |                           |
| • 日标管理设置   |   |                           |

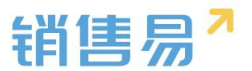

7.2 勾选需要作为目标考核的选项。

| 添加自定义考 | <b>核指</b> 标 |        |         | 关闭 |
|--------|-------------|--------|---------|----|
| 销售机会   | 合同          |        |         |    |
| 🔲 开票金额 |             | 🔲 回款金额 | 🔲 未回款金额 |    |

## 8.全文检索设定

在全文检索中可以设定在 CRM 全局模糊查询以及动态搜索时的搜索对象及数据范围。

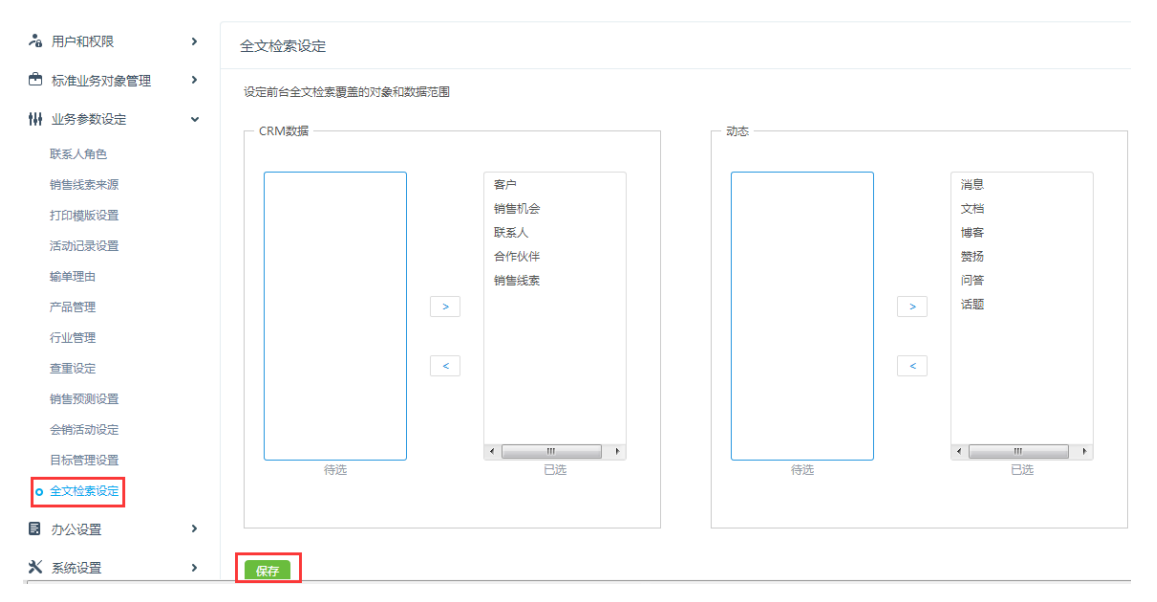

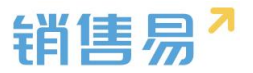

# 五、 办公设置

## 1.审批单

在审批单中可以根据需求添加各种审批类型。(审批的具体流程需要在流程管理中进行设置)

1.1 选择办公设置下的审批单,点击【添加审批单类型】按钮。

| 🔒 用户和权限    | > | 审批单管理       |    |    |            |         |
|------------|---|-------------|----|----|------------|---------|
| 🖹 标准业务对象管理 | > |             |    |    |            |         |
| 11.0.0000  |   | 审批单类型 自定义字段 |    |    |            |         |
| 149 业务参数设定 | , |             |    |    |            |         |
| ■ 办公设置     | ~ |             |    |    |            | 添加审批单类型 |
|            |   | 审批单类型名称     | 描述 | 状态 |            |         |
| 0 审批甲      |   |             |    |    |            |         |
| 工作报告       |   | 请假          | -  | 0  | ⊠ <b>×</b> |         |
| 日程         |   |             |    |    |            |         |
| 考勤点管理      |   | 出差          | Ę  | 0  | Ľ <b>×</b> |         |
| ***        |   |             |    |    |            |         |
| 前门公古       |   | 花期市津        |    |    |            |         |
| 博客分类       |   | 延期中期        | ~  | •  |            |         |
| ★ 系统沿署     | , |             |    |    |            |         |
| A NOVIGLE  |   |             |    |    |            |         |

**1.2** 在业务类型名称处输入审批单名称,在适用部门处勾选需要使用该审批单的部门,完成 设置后点击【保存】按钮。

| 添加审批单类型 |                                                                                                    | 关闭 |
|---------|----------------------------------------------------------------------------------------------------|----|
| 业务类型名称  |                                                                                                    | *  |
| 描述      |                                                                                                    |    |
| 「通用部门」  | <ul> <li>全公司</li> <li>▶ 产品研发</li> <li>● 网页设计部</li> <li>▶ 销售部</li> <li>▶ 客户成功部</li> <li>▶ 客户成功部</li> <li>▶ 環道部</li> <li>▶ 市场部</li> <li>▶ 環道部(志强测试)</li> <li>● 测试</li> <li>● SMIM</li> <li>选择某个部门时,自动选中其下所有子</li> </ul> |    |
|         |                                                                                                    | 保存 |

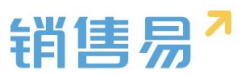

#### 1.3 设置审批内容。

1.3.1 点击【自定义字段】按钮,选择相应的审批单类型。

审批单管理

| 审批单类型 自定义字段 |          |                  |    |    |    |             |   |
|-------------|----------|------------------|----|----|----|-------------|---|
| 请假          | 添加自定义字段  |                  |    |    |    |             |   |
| 出差          | 字段名称     | 字段类型             | 必填 | 常用 | 状态 |             |   |
| 延期申请        | 开始时间     | 日期类型(2011-07-18) |    |    | 0  | Ľ           | × |
|             | 结束时间     | 日期类型(2011-07-18) |    |    | 0  | Ľ           | × |
|             | 请假小时数    | 浮点类型(999.99)     |    |    | 0  | Ľ           | × |
|             | 请假事由     | 文本区类型            |    |    | 0  | $\boxtimes$ | × |
|             |          |                  |    |    |    |             |   |
|             | 🔲 启用附件上传 |                  |    |    |    |             |   |
|             | □关联业务    |                  |    |    |    |             |   |

**1.3.2** 点击【添加自定义字段】按钮。(操作方法可参照添加客户字段的方法) <sub>审批单管理</sub>

| 审批单类型 | 自定义字段 |          |                  |    |    |    |     |
|-------|-------|----------|------------------|----|----|----|-----|
| 请假    |       | 添加自定义字段  |                  |    |    |    |     |
| 出差    |       | 字段名称     | 字段类型             | 必填 | 常用 | 状态 |     |
| 延期申请  |       | 开始时间     | 日期类型(2011-07-18) |    |    | 0  | ×   |
|       |       | 结束时间     | 日期类型(2011-07-18) |    |    | 0  | ⊻ × |
|       |       | 请假小时数    | 浮点类型(999.99)     |    |    | 0  | ⊻ × |
|       |       | 请假事由     | 文本区类型            |    |    | 0  | ⊠ × |
|       |       |          |                  | 11 |    |    |     |
|       |       | □ 启用附件上传 |                  |    |    |    |     |
|       |       | □ 关联业务   |                  |    |    |    |     |

#### 1.3.3 需要上传模板时,可勾选【启用附件上传】前方的勾选框。

| 审批单类型 | 自定义字段 |         |                  |    |    |    |     |
|-------|-------|---------|------------------|----|----|----|-----|
| 请假    |       | 添加自定义字段 |                  |    |    |    |     |
| 出差    |       | 字段名称    | 字段类型             | 必填 | 常用 | 状态 |     |
| 延期申请  |       | 开始时间    | 日期类型(2011-07-18) |    |    | 0  | ⊻ × |
|       |       | 结束时间    | 日期类型(2011-07-18) |    |    | 0  | ⊻ × |
|       |       | 请假小时数   | 浮点类型(999.99)     |    |    | 0  | ⊠ × |
|       |       | 请假事由    | 文本区美型            | 4  |    | 0  | K X |
|       |       | 目用附件上传  |                  |    |    |    |     |
|       |       | □ 关联业务  |                  |    |    |    |     |

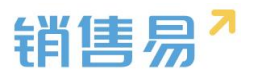

**1.3.4** 审批需要关联业务时,可勾选【关联业务】前方的勾选框。可设置是否为必填,且可 以勾选与哪些业务实体进行关联。(关联业务后在相应业务实体的详情页中可以查看到审批 内容)

| 添加自定义字段    ? |                  |     |      |    |     |
|--------------|------------------|-----|------|----|-----|
| 字段名称         | 字段类型             | 必埴  | 常用   | 状态 |     |
| 开始时间         | 日期类型(2011-07-18) |     |      | 0  | ⊻ × |
| 结束时间         | 日期类型(2011-07-18) |     |      | 0  | ⊻ × |
| 请假小时数        | 浮点类型(999.99)     |     |      | 0  | ⊠ × |
| 请假事由         | 文本区类型            |     |      | 0  | ⊻ × |
|              | 1.               |     |      |    |     |
| □ 启用附件上传     |                  |     |      |    |     |
| ☑ 关联业务       |                  |     |      |    |     |
| 选择业务类型       | □客户 □销售机会 □      | 联系人 | 销售线索 |    |     |
|              | □ 市场活动 □ 合作伙伴    |     |      |    |     |
| 是否必填         | ◎必填              |     |      |    |     |

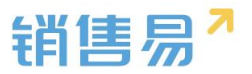

## 2.工作报告

在工作报告中可以自定义工作报告的模板。

2.1 在菜单栏中点击【工作报告】字样,进入工作报告设置页面。

| -8  | 用户和权限    | > = | 学段定制-工作报告   |   |       |     |    |    |   |
|-----|----------|-----|-------------|---|-------|-----|----|----|---|
| ٢   | 标准业务对象管理 | >   |             |   |       |     |    |    |   |
| tii | 业务参数设定   | >   | 日报周报月       | 报 |       |     |    |    |   |
|     | 办公设置     | ~   | 添加自定义字段     | 0 |       |     |    |    |   |
|     | 审批单      |     | 字段名称        |   | 字段类型  | 必填  | 常用 | 状态 |   |
| Þ   | 工作报告     |     | 今日总结        |   | 文本区类型 | 必填项 |    | 0  | Ľ |
|     | 考勤点管理    |     |             |   |       | 11  |    |    |   |
|     | 部门公告     |     | 明日计划        |   | 文本区类型 |     |    | 0  | Ľ |
|     | 博客分类     |     |             |   |       | 1.  |    |    |   |
| ×   | 系统设置     | >   | ☑ 统计提交人的工作成 | 果 |       |     |    |    |   |

**2.2** 点击【添加自定义字段】按钮,设置工作报告中需要填写的内容。 (操作方法可参照添加客户字段的方法)

| 字段定制-工作报告    |                    |            |           |    |
|--------------|--------------------|------------|-----------|----|
| 日报  周报  月报   |                    |            |           |    |
| 添加自定义字段      |                    |            |           |    |
| 字段名称         | 字段类型               | 必填 常用 3    | 状态        |    |
| 今日总结         | 文本区类型              |            | 9 K       |    |
| 明日计划         | 文本区类型<br>//        |            | 9 K       |    |
| 🗷 统计提交人的工作成果 |                    |            |           |    |
| 业绩 💿 🛛       | ☑ 赢单金额   ☑ 新建合同金额  | □ 新増回款金额 ( | □ 输单      |    |
| 行为           | ☑ 拜访签到             | 件 🛛 备忘 🔹 其 | (È 🗌 qq 🕑 | 任务 |
| 新增           | ☑ 新建客户数   ☑ 新建销售机会 |            |           |    |
|              |                    |            |           |    |

#### 2.3 自动汇总工作成果功能

勾选【统计提交人的工作成果】按钮,即可将 CRM 中填写的销售机会金额/活动记录情况/ 新建客户及销售机会数等自动汇总到工作报告中,即无需在工作报告中重复输入 CRM 中已 经记录过的内容。(根据需求勾选需要汇总的选项即可)※注:每一类别最多可勾选三项

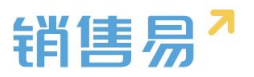

| 字段定制-工作报告    |            |          |          |      |      |      |  |
|--------------|------------|----------|----------|------|------|------|--|
| 日报  周报  月报   |            |          |          |      |      |      |  |
| 添加自定义字段      |            |          |          |      |      |      |  |
| 字段名称         | 字段类型       | 必打       | 埴 常用     | 状态   |      |      |  |
| 今日总结         | 文本区类型      | 11       |          | 0    | Ľ    |      |  |
| 明日计划         | 文本区类型      | 4        |          | 0    | Ľ    |      |  |
| ☑ 统计提交人的工作成果 |            |          |          |      |      |      |  |
| 业绩 💿         | ☑ 赢单金额 🕢 🗹 | 新建合同金额   | □ 新増回款金额 | □ 輸单 |      |      |  |
| 行为           | ☑ 拜访签到     | 电话 🛛 🗰 🖗 | □备忘      | ■ 其它 | 🔲 qq | ☑ 任务 |  |
| 新增           | ◙ 新建客户数    | ☑ 新建销售机会 |          |      |      |      |  |

### 3.日程

在日程中可以设置新建日程的类型。

3.1 新建日程类型

输入日程名称,选择相应日程颜色后,点击【添加】按钮即可。

| -8   | 用户和权限    | > | 颜色分类                                    |
|------|----------|---|-----------------------------------------|
| ٢    | 标准业务对象管理 | > | 按颜色区分类型,便于用户在日历中识别不同类型的日程,以及便于统计,提过工作效率 |
| tiit | 业务参数设定   | > | 私密日程以及用户未选择类型时都将标记为其他类型 ( 图例 : 🛑 )      |
|      | 办公设置     | ~ |                                         |
|      | 审批单      |   | ★ ○ ★ ○                                 |
| _    | 工作报告     |   | <b>建</b> 拜访客户                           |
| •    | 日程       |   |                                         |
|      | 考勤点管理    |   | 日程类别名称                                  |
|      | 部门公告     |   |                                         |
|      | 博客分类     |   | 添加                                      |
| ×    | 系统设置     | > |                                         |

3.2 删除/编辑日程类型

点击小笔图标, 编辑日程名称及对应颜色。

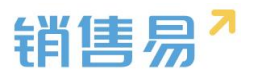

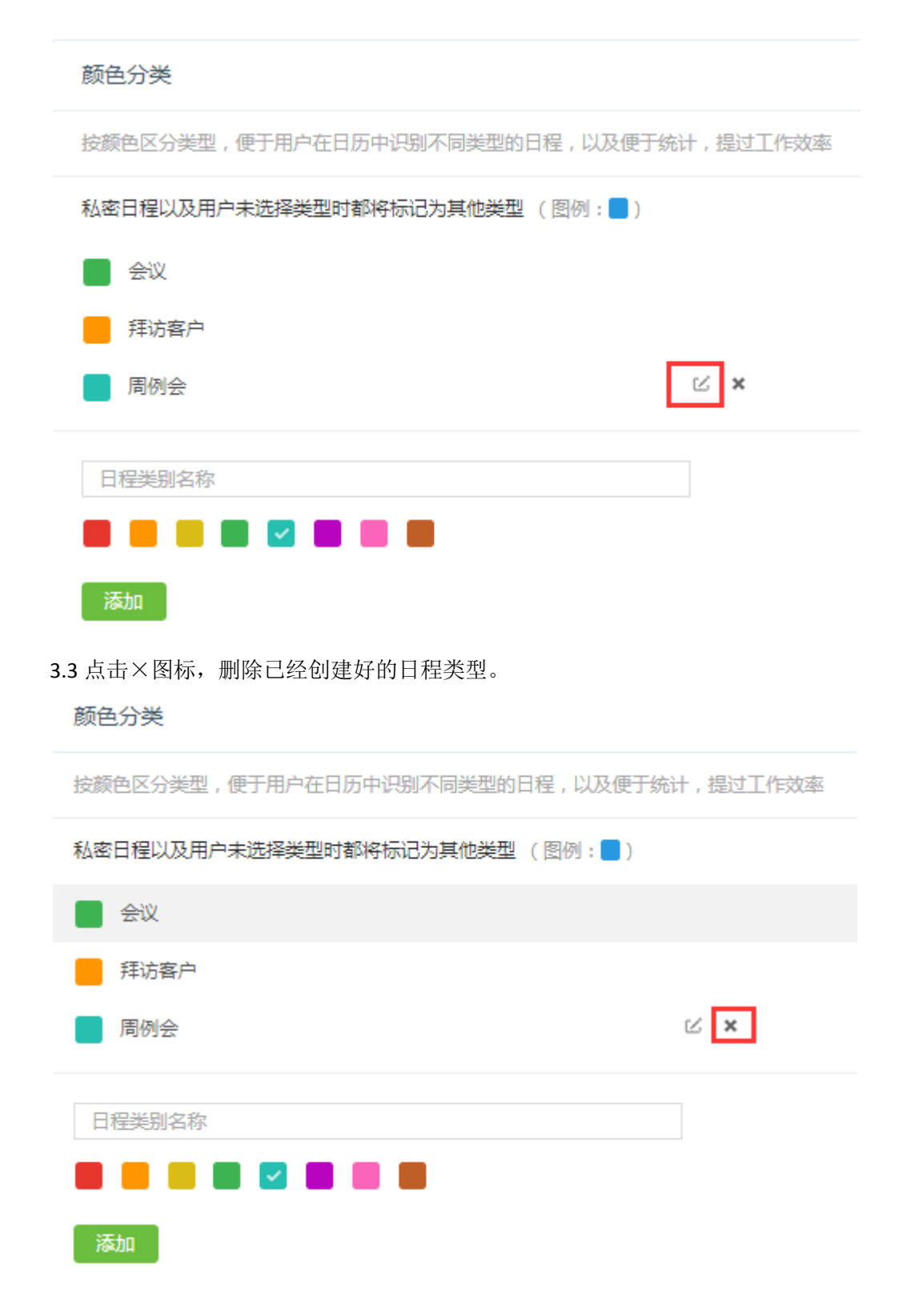

## 4.考勤点管理

在考勤点管理中可以设置考勤地点,考勤时间等信息。

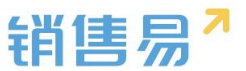

4.1 在办公设置中,选择考勤点管理,并点击【添加考勤点】按钮。

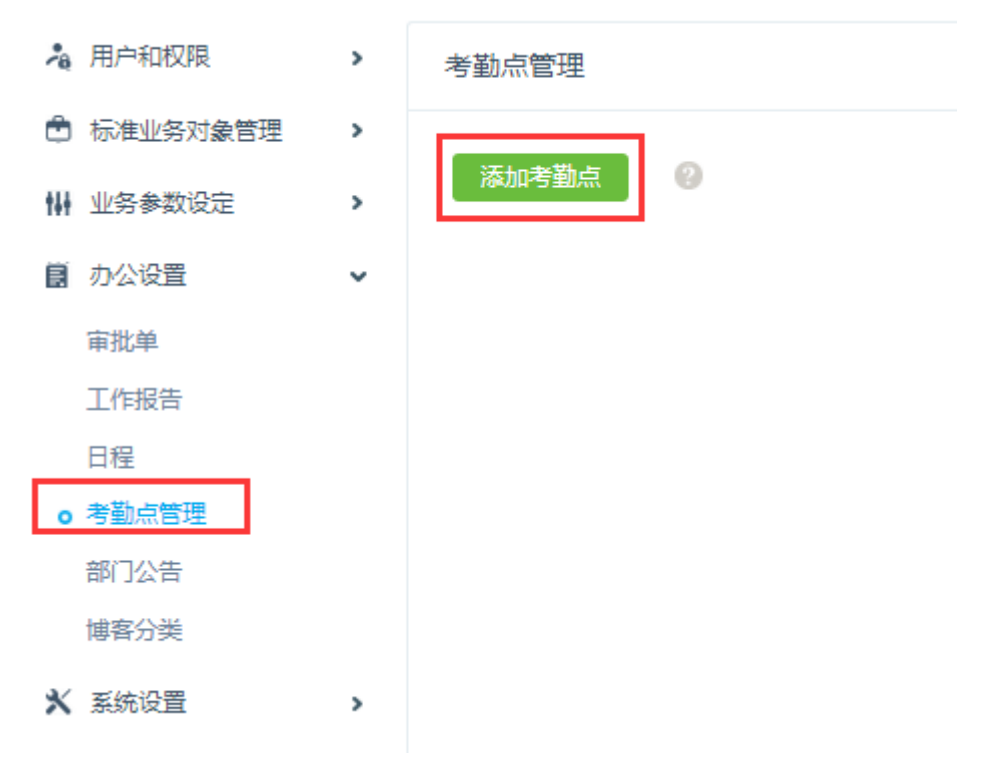

4.2 根据提示设置考勤点的具体内容。

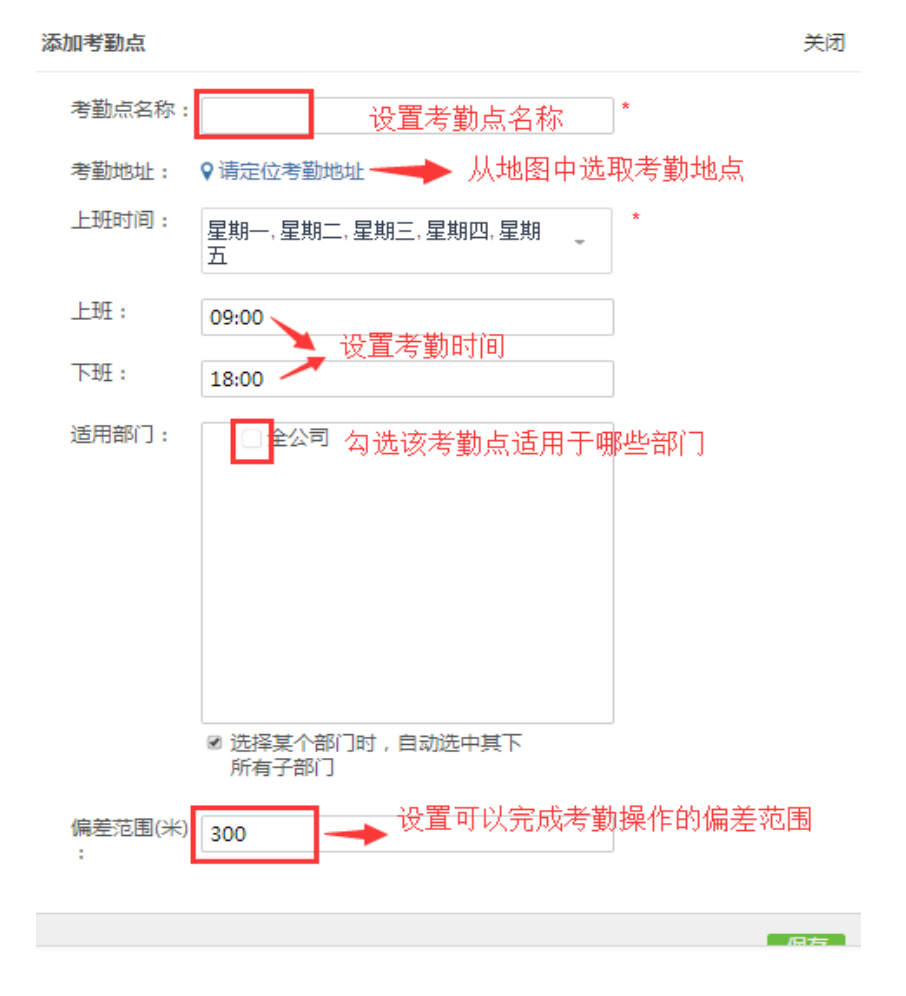

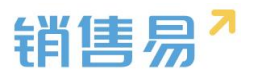

# 5.部门公告

部门公告中可以添加部门公告的类型。在办公中部门公告即可按照不同类型进行查看。

| 🔏 用户和权限    | > | 部门公告类型                                           |
|------------|---|--------------------------------------------------|
| 🖹 标准业务对象管理 | > |                                                  |
| ₩ 业务参数设定   | > | 输入部门公告类型<br>———————————————————————————————————— |
| 力公设置       | ~ |                                                  |
| 审批单        |   |                                                  |
| 工作报告       |   |                                                  |
| 日程         |   |                                                  |
| 考勤点管理      |   |                                                  |
| o 部门公告     |   |                                                  |
| 博客分类       |   |                                                  |

## 6.博客分类

在个人首页中可以发表博文,发表博文时选择的博客分类可在该页面进行设置。 在系统设置中点击【博客分类】,在文本框中输入需要添加的博客分类后,点击【添加】按 钮。

| 🔏 用户和权限    | > | 系统设置 博客分类 |
|------------|---|-----------|
| 🖹 标准业务对象管理 | > |           |
| ₩ 业务参数设定   | > | 工作分享 ビ 🗙  |
| 力公设置       | ~ | 行业资讯 ビ 🗙  |
| 审批单        |   | 知识百科 ビ ¥  |
| 工作报告       |   | 个人日志 ビ 🗙  |
| 日程         |   |           |
| 考勤点管理      |   | 輸入博客分类 添加 |
| 部门公告       |   |           |
| o 博客分类     |   |           |
| ★ 系统设置     | > |           |

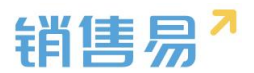

# 六、 流程管理

在流程管理中,可以设置审批单及与客户、销售机会、报销单、订单关联的审批流程。 6.1 在流程管理下选择审批流程管理,选择审批流程的页签

| *   | 用户和权限    | > | 审批流程管理   |    |      |
|-----|----------|---|----------|----|------|
| Ċ   | 标准业务对象管理 | > |          |    |      |
| tłł | 业务参数设定   | > | 甲北加加生甲北泊 |    |      |
| E   | 办公设置     | > | 添加审批流程   |    |      |
| -{  | 流程管理     | ~ | 流程名称     | 说明 | 关联对象 |
| 0   | 审批流程管理   |   | 事假申请流程   |    | 审批   |
| х   | 系统设置     | > |          |    |      |
|     |          |   | 病假申请流程   |    | 审批   |
|     |          |   |          |    |      |

#### 6.2 点击【添加审批流程】按钮。

| 审批流程管理   |    |      |
|----------|----|------|
| 审批流程 审批组 |    |      |
| 添加审批流程   |    |      |
| 流程名称     | 说明 | 关联对象 |
| 事假申请流程   |    | 审批   |
| 病假申请流程   |    | 审批   |
| 年假申请流程   |    | 审批   |
| 出差申请流程   |    | 审批   |

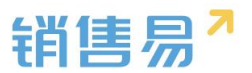

#### 6.3 设置基本信息

在此可以设置审批流程的基本信息。选择关联客户、销售机会、订单、报销单时,在相应的 模块下即会出现设置好的按钮,可直接提交审批。

| 基本信息 | 流程设置                    |                         |
|------|-------------------------|-------------------------|
| 流程名称 |                         | 设置流程名称                  |
| 关联对象 | 请选择                     | 可选择关联客户、销售机会、订单、报销单、审批单 |
| 对象类型 | 请选择                     |                         |
| 按钮名称 | 提交审批                    | 设置在前台页面显示的按钮名称          |
| 流程说明 | 请填写相关注意事项,方便员工在申请时查阅,限制 | 输入100字                  |
|      |                         |                         |
|      |                         | 保存                      |

#### 6.4 设置流程

6.4.1 点击提交人后方的 🌳 按钮,选择添加下级单节点或下级多分支。

#### 添加流程

| 基本信息 流程设置   |         |
|-------------|---------|
| ② L 排列 C 重置 | 5 撤销    |
|             |         |
| 提交人         |         |
| Tt/2        | 添加下级单节点 |
|             | 添加下级多分支 |

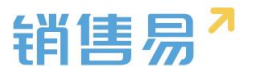

6.4.2 点击节点后方的 🌳 ,选择相应操作。

#### 添加流程

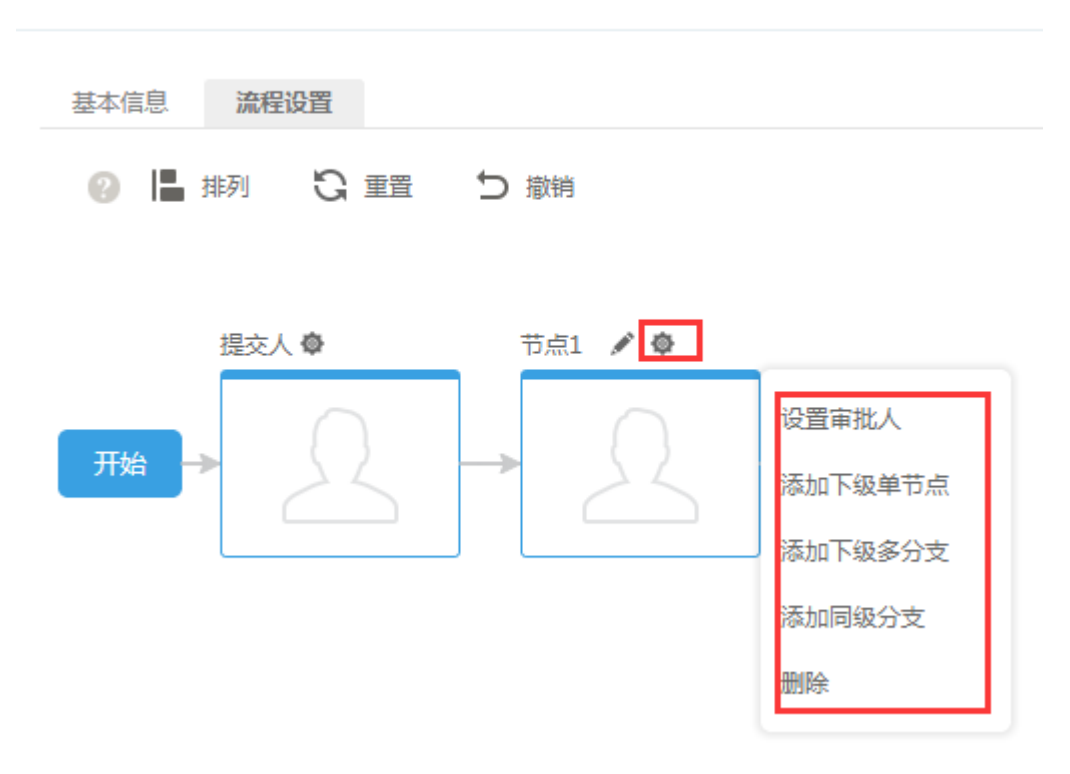

#### 设置审批人

可以选择单人审批或多人审批会签(同时提交给复数个人,复数个审批人全部通过以后,再流转到下一级)。可在审批人处选择审批人,也可在审批组处选择一个审批组。

| 设置审批人                                 | 关闭 |
|---------------------------------------|----|
| ●単人审批 ??    ●多人审批会签 ??                |    |
| $\longrightarrow$ $\swarrow$          |    |
| 选择审批人                                 |    |
| · · · · · · · · · · · · · · · · · · · |    |
| 选择审批组                                 |    |
| +                                     |    |
| 一分许申请人自选审批人                           |    |
|                                       |    |

动销售管理领导品牌

确定

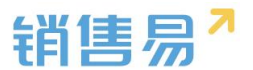

审批组:可以批量设置审批人,审批组内有人员入职或离职,不需要在每个流程中添加或删除,只需更新审批组。

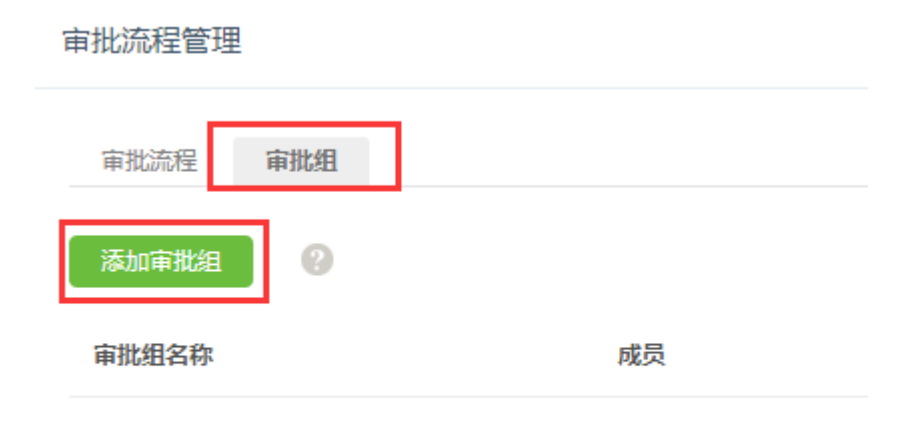

#### 添加下级单节点:可以创建一个审批节点

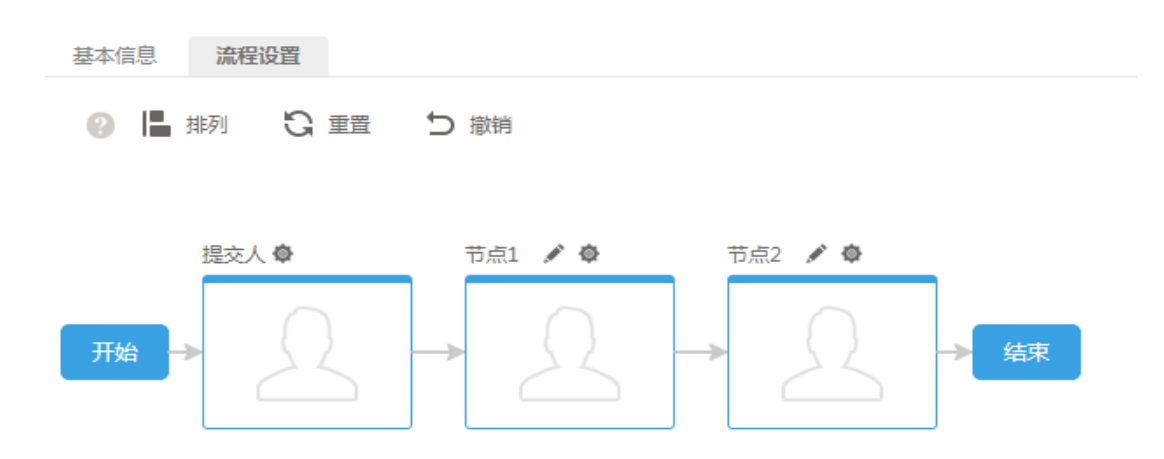

添加下级多分支:可以创建多个审批节点,点击每个分支名称后面的 <sup>秦</sup>,即可设置分之条件。

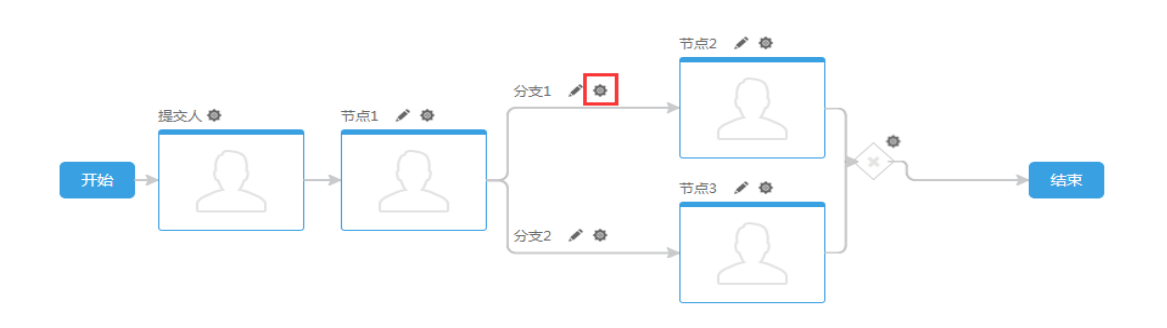

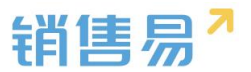

可以将数值和单选类型的字段作为搜索条件。

| 设置分支条件  | 关闭 |
|---------|----|
|         |    |
| +添加更多条件 |    |
|         |    |
|         |    |
|         | 确定 |

添加同级分支:可以在当前的审批节点,增加并列分支。点击 <sup>Φ</sup> 可设置分支条件。

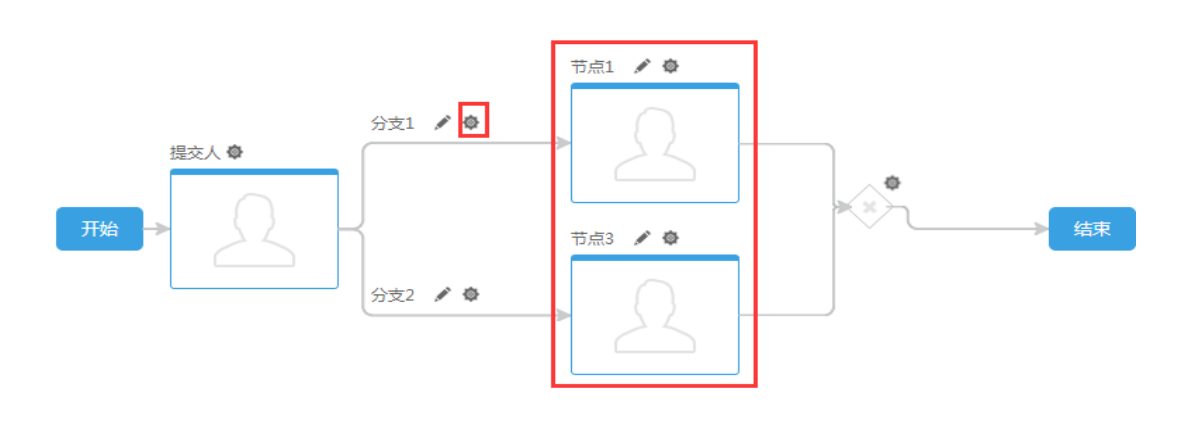

排列按钮:整理图形的排列。 重置按钮:清空所有设置。

撤销按钮:取消上一步操作。

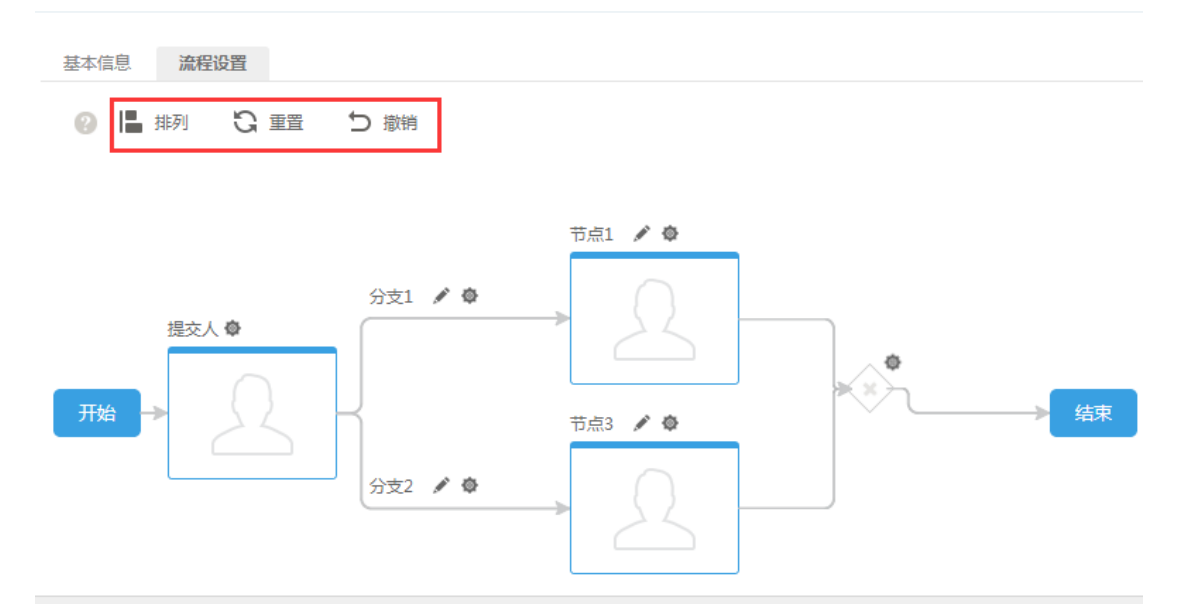

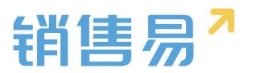

# 七、系统设置

# 1. 基本设置

在基本设置中,可以设置公司名称、财年起始月、货币单位等信息。完成设置后点击【保存】 按钮。

| -   | 用户和权限    | >        | 系统设置 基本设置 |           |  |  |
|-----|----------|----------|-----------|-----------|--|--|
| ٥   | 标准业务对象管理 | <b>`</b> | 八司夕役,     | /         |  |  |
| tŧŧ | 业务参数设定   | >        |           | 1_전구 프 찌) |  |  |
| E.  | 办公设置     | >        | 公司财年起始月份: | 1         |  |  |
| -{  | 流程管理     | >        | 货币单位:     | 元         |  |  |
| ×   | 系统设置     | •        | 保存        |           |  |  |
| 0   | 基本设置     |          |           |           |  |  |

# 八、 许可管理

在许可管理中可以查看到目前系统的具体使用情况。例如空间大小的使用情况、系统的截止 日期、已使用人数、剩余人数等信息。

| *        | 用户和权限    | , | 软件试 | 午可信息           |               |              |             |               |                  |              |            |       |
|----------|----------|---|-----|----------------|---------------|--------------|-------------|---------------|------------------|--------------|------------|-------|
| ê i      | 标准业务对象管理 | > |     |                |               |              |             |               |                  |              |            |       |
| ŧ.       | 自定义业务对象  | > | •   | 基础功能           |               |              |             | 空间:34/51200(N | 1B) 截止:2016-08-3 | 31           | 已使用:4人     | 剩余:6人 |
| 111 :    | 业务参数设定   | > |     | 办公功能           |               |              |             |               |                  |              | 已使用:4人     | 剩余:6人 |
|          | 办公设置     | > |     | 通讯录            | 企业微信          | 群组           | 知识库         | 任务            | 日程               | 审批           |            |       |
| ٩        | 线索池设置    | > |     | 工作报告           |               |              |             |               |                  |              |            |       |
| <b>D</b> | 客户池设置    | > |     |                |               |              |             |               |                  |              |            |       |
| •E ;     | 流程管理     | , | •   | CRM专业版功能       |               |              |             |               |                  |              | 已使用:4人     | 剩余:6人 |
| *        | 系统设置     | > |     | 客户管理<br>竞争对手管理 | 联系人管理<br>产品管理 | 销售机会管理<br>回款 | 仪表盘<br>考勤统计 | 数据报表<br>目标管理  | 市场活动管理<br>数据批量导入 | 销售线:<br>数据批: | 素管理<br>量导出 |       |
| *        | 许可管理     | ~ |     | 组织架构           | 销售绩效分析        | 字段定制         | 业务设置        | 用户和权限         | 审批类型自定义          |              |            |       |
| o i      | 午可信息     |   |     |                |               |              |             |               |                  |              |            |       |

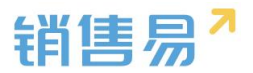

# 九、 公海池设置

在线索池设置和客户池设置中可对公海池的回收规则、分组及成员划分等进行设置。以下以 客户池为例讲解具体的操作方法。

## 1. 客户池分组

如果您的客户是分区域、分行业进行管理的,那么可以在公海池中设置不同的分组,方便对不同分类的客户分别进行管理。

1.1 在客户池设置中点击【客户池分组】,点击右上角的【新建分组】按钮。

| 🔓 用户和权限             | > | 客户池分组 🕜 | 新建分组             |
|---------------------|---|---------|------------------|
| 🖹 标准业务对象管理          | > | 默认分祖    | 设置管理员及规则 设置成员 翻除 |
| 💼 自定义业务对象           | > | 未顕进回吹   | 设置管理员及规则 資置成员 删除 |
| ₩ 业务参数设定            | > | 未赢单回收 亿 | 设置管理员及规则 设置成员 删除 |
| 力公设置                | > |         |                  |
| ♠ 线索池设置             | > |         |                  |
| ▶ 客户池设置             | ř |         |                  |
| ● 各户地分组<br>客户私池数量限制 |   |         |                  |
| 自建客户回收规则            |   |         |                  |
| 退回原因                |   |         |                  |
| ➡: 流程管理             | > |         |                  |

1.2 填写分组名称后,点击【下一步】按钮。

| 新建客户池分组                               |                                  | 关闭            |
|---------------------------------------|----------------------------------|---------------|
| 建立分组                                  | 设置分组管理员及规则                       | 设置分组成员        |
| <b>客户公池分组名和</b><br>可以根据公司实际情<br>化行业等。 | <b>称:</b><br>影况将客户按一定规则进行分组并命名,如 | 曰:VIP客户、华南区、石 |
| 填写分组名称                                |                                  |               |
|                                       |                                  | 下一步           |

1

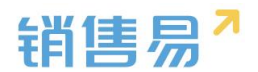

1.3 设置分组数据管理员、分组数据管理员及领取机制。分组管理员:拥有转移客户分组、分配及回收客户等权限。分组数据管理员:当客户被回收到公海池时,会作为客户的临时负责人。(分组数据管理员必须在分组管理员中进行选择)

领取机制:可选择管理员手动分配或销售自行领取。(选择管理员分配时销售不可自行领取)

#### 新建客户池分组

| 建立分组<br>● | 设置分组管理员         | 员及规则      | 设置分组成员     |
|-----------|-----------------|-----------|------------|
| 一、设置分组数   | 据管理员:           |           |            |
| 建议设置为公司   | 司中较高权力的管理人员     | , 需要管理所有销 | 售自建的回收客户。拥 |
| 有"转移分组    | . 导入/分配/回收客户" 😫 | 奪权限。      |            |
|           |                 |           | +          |
| 二、设置默认分   | 组数据管理员:         |           |            |
| 客户回收时,    | 默认分组数据管理员自动     | 成为回收客户的负责 | 责人         |
|           |                 |           |            |
|           |                 |           |            |

三、设置客户领取/分配机制:

○ 分组管理员手动分配客户给销售员

前售员自行领取(推荐)

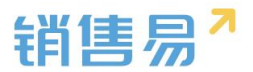

1.4 设置客户的回收机制及分组转移机制

设置客户回收机制:可选择管理员手动回收或系统个自动回收。系统自动回收时可以根据提示设置回收条件。其中1、3、5为必选条件,2、4可以选择设置。

设置分组转移机制:如果允许销售员更改客户的所属公海池分组,可在勾选框中进行勾选。 完成设置后点击【下一步】按钮。

| <ul> <li>四、设置客户回收机</li> <li>公司如何回收逾期</li> <li>○ 分组管理员手記</li> </ul> | <b>礼制:</b><br>未取得的销售进展的客户<br>动回收                                     |   |
|--------------------------------------------------------------------|----------------------------------------------------------------------|---|
| ④ 系统自动回收<br>认领/分配的退回                                               | (推荐)                                                                 |   |
| 1.获取之后<br>2.距上次跟进                                                  | 天没有跟进(新增活动记录) 天没有再次跟进(新增活动记录)                                        |   |
| 3.获取之后<br>4.赢单之后                                                   | 天没有赢单的销售机会或合同(注:必须大于规则1) 天没有再次赢单的销售机会或合同                             |   |
| 5.系统提前                                                             | 天自动提醒用户将要回收                                                          |   |
| <b>五、设置客户分组</b> 率<br>修改公海的分组,<br>□ <mark>次</mark> 许组内成员改           | <b>专移机制:</b><br>如:将某一客户的分组从"潜在客户"调整为"重点客户"。<br>文变公海客户的分组(默认仅管理员可以转移) | * |
| 上一步                                                                | 下一步                                                                  |   |

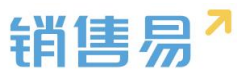

1.5 设置成员

将需要看到该分组数据的用户加为分组成员。添加完成后点击【保存】按钮。 (注:当有新员工入职时,必须将该员工加为任意一个分组的分组成员。因为开通公海池 后,公海池分组将变为新建客户时的必填项,如果该员工不属于任何一个分组,将无法新 建客户。)

| 设置客户分组成员                   |                     | 关闭          |
|----------------------------|---------------------|-------------|
| 建立分组                       | 设置分组管理员及规则          | 设置分组成员      |
| <b>设置分组成员</b><br>如果默认分组在回4 | 文客户后,需要转移到其他分组在让其他/ | 成员领取,请不要添加成 |
|                            |                     | +           |
|                            |                     |             |

|--|

**1.6** 当你需要编辑分组规则或分组成员时,可点击【设置管理员及规则】或【设置成员】按钮进行编辑。需要删除分组时,点击【删除】按钮即可。

| 客户池分组 🔞 | 新建分组                 |
|---------|----------------------|
| 测试      | 设置管理员及规则   设置成员   删除 |
| 大客户分组   | 设置管理员及规则 设置成员 删除     |
| 印度      | 设置管理员及规则 设置成员 删除     |
| 海淀      | 设置管理员及规则 设置成员 删除     |
| 西城      | 设置管理员及规则   设置成员   删除 |

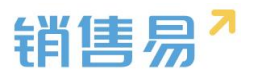

## 2. 客户私池数量限制

在这里可以对销售人员可拥有的最大客户数进行设置。

2.1.点击【客户私池数量限制】,点击一般销售人员后方的小笔图标。

| -   | 用户和权限    | > | 客户私池数量限制                                    |                 |                           |  |  |
|-----|----------|---|---------------------------------------------|-----------------|---------------------------|--|--|
| Ċ   | 标准业务对象管理 | > | 一般的销售员可拥有的最大客户数: 1000 (包括自建的客户数,不包括已赢单的客户数) |                 |                           |  |  |
| t   | 自定义业务对象  | > | 特殊的销售员可拥有的最大客户                              | 数(可单独为某个销售员设置特别 | 的最大客户数,以便于奖励或惩罚) 添加特殊销售人员 |  |  |
| tit | 业务参数设定   | > | 姓名                                          | 可拥有最大的客户数       | 操作                        |  |  |
| E   | 办公设置     | > |                                             |                 |                           |  |  |
| €   | 线索池设置    | > | zly09                                       | 8               | ☑ ¥                       |  |  |
| ņ   | 客户池设置    | ~ |                                             |                 |                           |  |  |
|     | 客户池分组    |   |                                             |                 |                           |  |  |
| 0   | 客户私池数量限制 |   |                                             |                 |                           |  |  |
|     | 自建客户回收规则 |   |                                             |                 |                           |  |  |
|     | 退回原因     |   |                                             |                 |                           |  |  |

2.2 设置销售员可以拥有的最大客户数。

如果最大客户数需要包含自建的客户数,可对【包括自建的客户数】进行勾选。 如果最大客户数需要包含已经赢单的客户数,可对【包括已赢单的客户数】进行勾选。 勾选完成后点击【保存】按钮。

| 设置最大客户数                                               | 关闭 |
|-------------------------------------------------------|----|
| 为所有销售设置可拥有的最大客户数:<br>100<br>✓ 包括自建的客户数<br>□ 包括已赢单的客户数 |    |
|                                                       | 保存 |

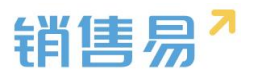

2.3 可给特殊的销售员添加不同的客户数上限。点击【添加特殊销售人员】按钮。

| 客户私池数量限制       |                   |                    |          |
|----------------|-------------------|--------------------|----------|
| 一般的销售员可拥有的最大客户 | 数: 100 (包括自建的客户数, | , 不包括已赢单的客户数 )   ピ |          |
| 特殊的销售员可拥有的最大客户 | 数 (可单独为某个销售员设置特别  | l的最大客户数,以便于奖励或惩罚)  | 添加特殊销售人员 |
| 姓名             | 可拥有最大的客户数         | 操作                 |          |
| 杨宝如            | 1000              | ⊻ <b>×</b>         |          |

### 2.4 选择需要添加的人员,并设置客户数上限后,点击右下角的【添加】按钮。

| 5 | 添加特殊销售人员   |   | 关闭 |
|---|------------|---|----|
| 1 | 选择成员       |   |    |
|   |            | + |    |
|   | 可拥有最大客户数   |   |    |
|   | 设置最大客户数    |   |    |
|   | 包括自建的客户数   |   |    |
|   | 不包括已赢单的客户数 |   |    |
|   |            |   |    |
|   |            |   | 添加 |

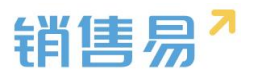

# 3. 自建客户回收规则

自建的客户也可以通过设置规则,进行回收。

可以选择管理员手动回收或系统自动回收。如果选择的是系统自动回收,可根据提示设置回收条件(其中1、3、4为必填项)。设置完成后点击【保存】按钮。

| -8 | 用户和权限    | > | 自建客户的退回规则(包括来自线索的客户) |            |    |                          |  |
|----|----------|---|----------------------|------------|----|--------------------------|--|
| Ċ  | 标准业务对象管理 | > | ◎ 管理员或本人手动回收         |            |    |                          |  |
| t  | 自定义业务对象  | > | (                    | ◙ 系统自动回收(推 | 荐) |                          |  |
| tH | 业务参数设定   | > | 回收规则:                |            |    |                          |  |
| E  | 办公设置     | > |                      | 1.获取之后     | 1  | 天没有跟进(新增活动记录)            |  |
| €  | 线索池设置    | > |                      | 2.距上次跟进    | 2  | 天没有再次跟进(新增活动记录)          |  |
| Ū  | 客户池设置    | ~ |                      | 3.获取之后     | 3  | 天没有赢单的销售机会或合同(注:必须大于规则1) |  |
|    | 客户池分组    |   |                      | 4.系统提前     | 1  | 天自动提醒用户将要回收              |  |
|    | 客户私池数量限制 |   |                      | ☑ 允许销售申请函  | 正期 |                          |  |
| 0  | 自建客户回收规则 |   | 保存                   |            |    |                          |  |
|    | 退回原因     |   |                      |            |    |                          |  |

## 4.退回原因

退回客户或线索时,可以选择退回原因。在此可以添加或编辑退回原因。

| 🔏 用户和权限    | > | 退回原因     |          |
|------------|---|----------|----------|
| 🖹 标准业务对象管理 | > |          |          |
| 💼 自定义业务对象  | > | 电话不存在    | ⊻ ×      |
| ₩ 业务参数设定   | > | 没有购买需求   | ⊻ ×      |
| 5 办公设置     | > | 已经购买其它产品 | ⊻ ¥      |
| € 线索池设置    | > | 价格超过预算   | <b>×</b> |
| 🗩 客户池设置    | ~ | 其它       |          |
| 客户池分组      |   | 输入退回原因   | 添加       |
| 客户私池数量限制   |   |          |          |
| 自建客户回收规则   |   |          |          |
| o 退回原因     |   |          |          |